## How to View Applications as PDF's in ADMIT

- 1) Log in to myuvm.uvm.edu to access the applications
  - A) Click on the Resources tab in your portal account
  - B) Scroll down and to the right click on "Graduate Application Review Materials"
  - C) Click on "Admit" button you may have to enter your netid and password one more time.
- 2) Click on the pool of applicants you want to review.
- 3) Double click on an applicant record.
- 4) Look for this set of logos:

|                                    |                                                     |                              |                         |             |                                                             |              |            |                  | $\mathbf{i}$ |
|------------------------------------|-----------------------------------------------------|------------------------------|-------------------------|-------------|-------------------------------------------------------------|--------------|------------|------------------|--------------|
| Checklist                          | Biographical Information                            | Academic/Employment History  | Program Information     | Test Scores | Recommendations                                             | VT Residency | Evaluation | Decision 🚔 🔑 纋 ! | 🗞 🕶 🕞        |
| - Application                      | Status                                              |                              |                         |             |                                                             |              |            |                  |              |
| Application S<br>CAS Application S | itatus :<br>tion on File at Graduate Coll<br>itatus | ege; Check CAS System for Ap | plication Complete Date | • :         |                                                             |              |            |                  |              |
| - GRE                              |                                                     |                              |                         |             | GRE Subject                                                 |              |            |                  |              |
| GRE Status :<br>Needed             |                                                     |                              |                         |             | GRE Subject Score Status :<br>Not Required                  |              |            |                  |              |
| - GMAT                             |                                                     |                              |                         |             |                                                             |              |            |                  |              |
| SMAT Status :<br>Not Required      |                                                     |                              |                         |             | LSAT Status :<br>Not Required                               |              |            |                  |              |
| PRAXIS II                          |                                                     |                              |                         | En          | glish Proficiency Test                                      |              |            |                  |              |
| PRAXIS II Status :<br>Not Required |                                                     |                              |                         |             | English Profolency Status<br>(TOEFL/IELTS):<br>Not Required |              |            |                  |              |
| - Personal S                       | tatement                                            |                              |                         | Re          | sume                                                        |              |            |                  |              |
| Personal Sta<br>Received           | ersonal Statement Status :<br>leceived              |                              |                         |             | Resume Status :<br>Received                                 |              |            |                  |              |
| - Writing San                      | nple                                                |                              |                         |             |                                                             |              |            |                  |              |
| Writing Samp                       | le Status :<br>I                                    |                              |                         |             |                                                             |              |            |                  |              |